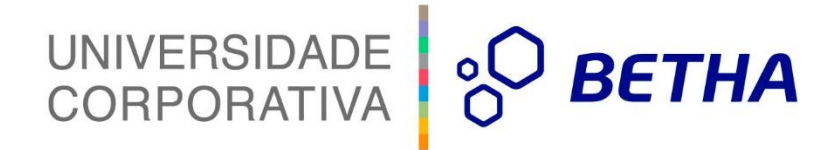

# Manual de Navegação do Transparência Fly

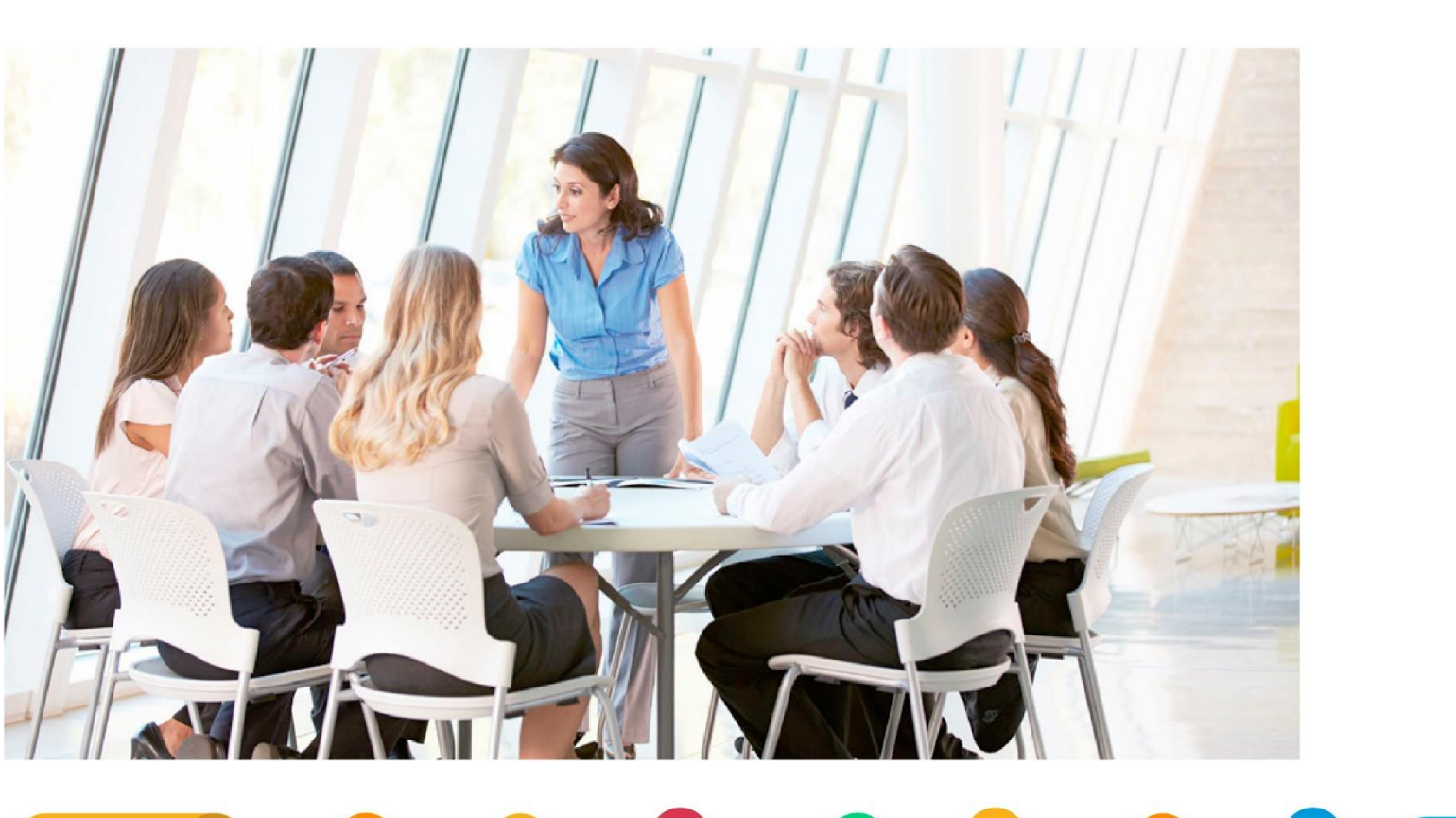

# UNIVERSIDADE CORPORATIVA

A Universidade Corporativa Betha é mais um projeto da empresa visando a melhoria contínua nos serviços oferecidos aos clientes, colaboradores e parceiros. Focada em treinamentos mais dinâmicos e de maior fixação, a Universidade Corporativa tem como objetivo oferecer todas as condições para um aprendizado contínuo, estabelecendo paralelos entre conhecimento e prática para o desenvolvimento profissional.

Aprenda sobre o funcionamento de nossos produtos de forma mais dinâmica, com instrutores qualificados, priorizando o ensino à distância, garantindo um ensino com a qualidade que a Betha Sistemas deposita em tudo o que faz.

Além dos treinamentos à distância, com aulas on-line ao vivo e gravadas, a universidade oferece também aulas presenciais, em um ambiente preparado especialmente para contribuir no aprendizado do aluno. Com as diversas possibilidades, garantimos a melhor prática de ensino, mais focada nas necessidades de cada um e contribuindo para a melhor utilização de nossas soluções.

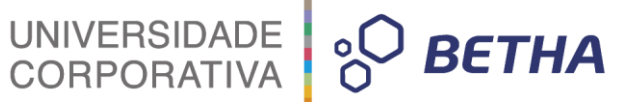

**ADVERTÊNCIA**: Todos os direitos autorais desta apostila são reservados à empresa Betha Sistemas Ltda. Nenhum trecho do material e/ou do treinamento poderá ser reproduzido, em qualquer forma ou por qualquer meio, sem a prévia e expressa autorização da Betha Sistemas Ltda, sujeitando-se o infrator às penalidades previstas na legislação específica.

> Betha Sistemas Ltda. Matriz: Rua João Pessoa, 134 - 1º andar Centro – Criciúma/SC CEP 88801-530 Fone: (48) 3431-0733 - Fax: (48) 3431-0799 www.betha.com.br

#### Universidade Corporativa Betha Sistemas

Rua Araranguá, 178 Centro – Criciúma/SC CEP 88801-600 Fone: (48) 3431-0733 Ramal: 4792 - Fax: (48) 3437-0970 http://treinamento.betha.com.br – <u>universidade@betha.com.br</u>

> Estratégia de Produtos Contábil Manual Atualizado em: 24/06/2016

> > Criciúma - SC

# UNIVERSIDADE CORPORATIVA

# SUMÁRIO

| 1 Manual de navegação                          | 5   |
|------------------------------------------------|-----|
| 2 Apresentação                                 | 5   |
| 3 Como acessar o Transparência Fly?            | 6   |
| 4 Tela principal                               | 7   |
| 4.1 Cabeçalho                                  | 7   |
| 4.2 Menu Lateral                               | 8   |
| 4.2.1 Boas-vindas                              | 8   |
| 4.2.2 Receitas                                 | 9   |
| 4.2.3 Despesas                                 | 9   |
| 4.2.4 Veículos                                 | 9   |
| 4.2.5 Patrimônio                               | 9   |
| 4.2.6 Almoxarifado                             | 9   |
| 4.2.7 Licitações                               | 9   |
| 4.2.8 Compras                                  | 10  |
| 4.2.9 Contratos                                | 10  |
| 4.2.10 Pessoal                                 | 10  |
| 4.2.11 Demonstrativos                          | 10  |
| 4.2.12 Contas Públicas                         | 10  |
| 4.2.13 Publicações                             | 10  |
| 4.2.14 Acesso à Informação                     | 11  |
| 4.3 Rodapé                                     | 11  |
| 5 Como realizar uma consulta?                  | 11  |
| 5.1 Campos obrigatórios                        | 11  |
| 5.2 Entidade                                   | 12  |
| 5.3 Datas                                      | 12  |
| 6 Obtendo informações através das consultas    | 13  |
| 6.1 Sem retorno de dados                       | 13  |
| 6.2 Filtros utilizados na pesquisa             | 13  |
| 6.3 Imprimir e/ou exportar dados da pesquisa   | 14  |
| 6.4 Última atualização dos dados pela entidade | 14  |
| 7 Dicas de Navegação                           | 165 |
| 8 Considerações finais                         | 16  |

### 1 Manual de navegação

O manual do portal do sistema Transparência Fly foi desenvolvido a fim de facilitar a navegação no Portal. O objetivo é orientar, de forma simples e rápida, o cidadão e os agentes públicos a encontrarem as informações desejadas para conhecer a aplicação dos recursos municipais e, dessa forma, contribuir com o Governo em seu papel de fiscalização.

UNIVERSIDADE CORPORATIVA

« ВЕТНА

# 2 Apresentação

Com a sanção da Lei de Acesso à Informação, Lei nº 12.527/2011<sup>1</sup>, o Brasil garantiu ao cidadão o amplo acesso a qualquer documento ou informação produzido ou custodiado pelo Estado, desde que não tenham natureza pessoal e ou protegidos por sigilo. Tal lei aplica-se a todos os entes e esferas governamentais, e produz grandes impactos na gestão pública.

O direito à informação associa-se ao direito que toda pessoa tem de solicitar e receber informações que estão sob a guarda de órgãos e entidades públicas.

O direito de acesso à informação estabelece dois deveres principais sobre os governos:

- 1 Existe o dever de receber do cidadão pedidos de informação e respondê-los, possibilitando os dados solicitados e permitindo também que o interessado tenha acesso aos documentos originais ou receba as cópias dos mesmos;
- 2 Atribui a obrigatoriedade aos órgãos e entidades públicas de divulgar informações de interesse público de forma proativa, independentemente de solicitações. Ou seja, o Estado deve ser, ao mesmo tempo, responsivo às solicitações de acesso a informações e proativo no desenvolvimento de mecanismos e políticas de acesso à informação.

A mesma lei estabelece algumas diretrizes sobre a forma que as informações do poder público devem ser divulgadas, sendo elas:

- 1 Amplo e fácil acesso sem necessidade de senha;
- 2 Informações em linguagem fácil e acessível à população;
- 3 Navegação simplificada;
- 4 Informações tempestivas, íntegras e confiáveis;
- 5 Ferramenta para o fomento e desenvolvimento do controle social;
- 6 Acessibilidade

Assim sendo, este manual foi elaborado para facilitar o internauta na navegação no sistema Transparência Fly, sistema desenvolvido pela Betha Sistemas em que todo cidadão brasileiro tem acesso às informações sobre a gestão financeira realizada pelo município, a fim de sanar dúvidas geradas pelos navegantes do site, contribuindo, desta forma, para um controle social mais efetivo dos gastos públicos. Além disso, o manual contém informações detalhadas de todas as seções do portal tais como "Glossário", "Menus", "Acesso à Informação", "Perguntas Frequentes" entre outros.

<sup>&</sup>lt;sup>1</sup> Para ter acesso na íntegra a Lei 12.527/2011 basta acessar o link: <u>http://www.planalto.gov.br/ccivil 03/ ato2011-</u>2014/2011/lei/l12527.htm

# 3 Como acessar o Transparência Fly?

Para acessar o sistema Transparência Fly, no campo próprio do navegador, digite o endereço: www.egov.betha.com.br/transparencia ou acessá-lo através do portal da prefeitura da cidade, caso ela utilize o sistema.

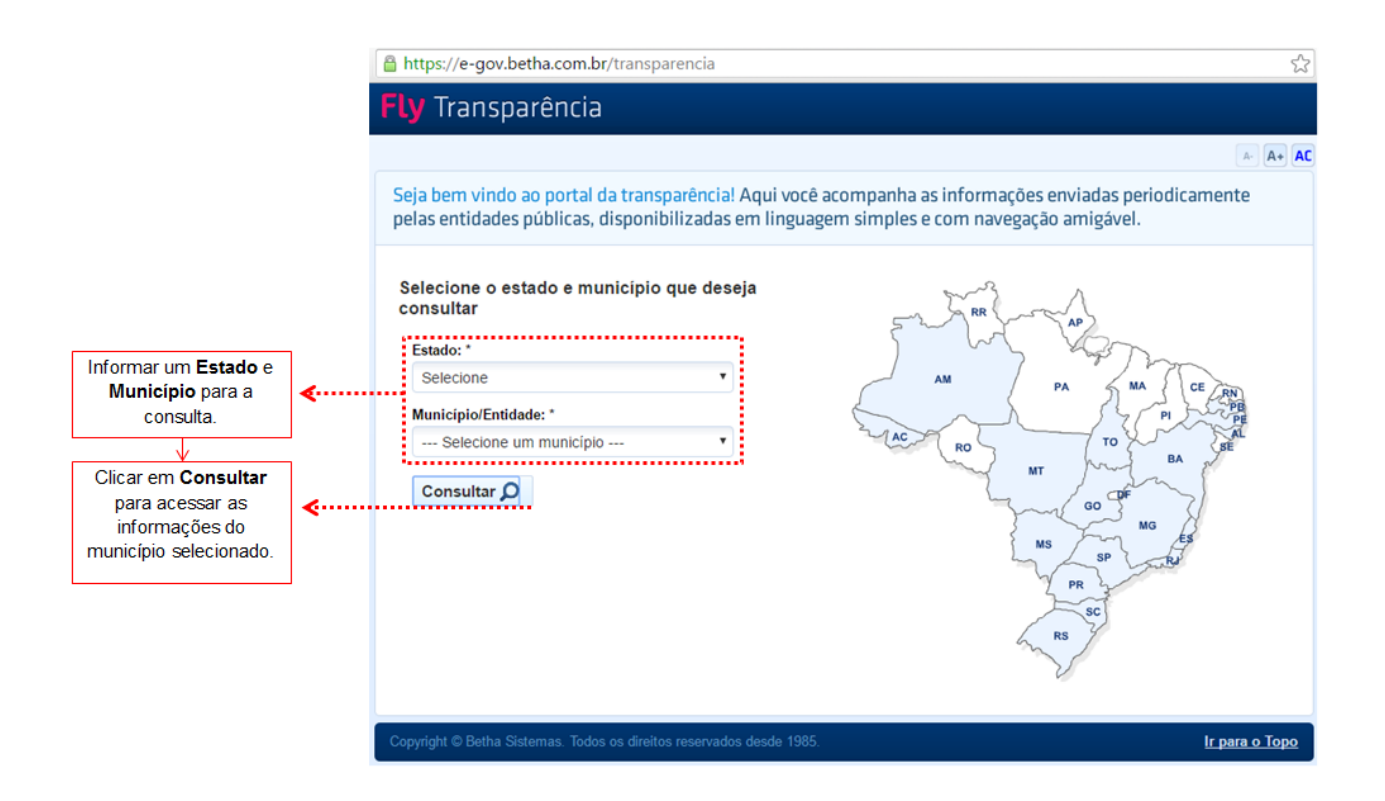

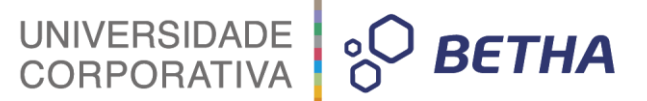

# 4 Tela principal

A tela principal do Portal da Transparência é composta por: **Cabeçalho**, **Menu Lateral** e **Rodapé**, conforme ilustração abaixo:

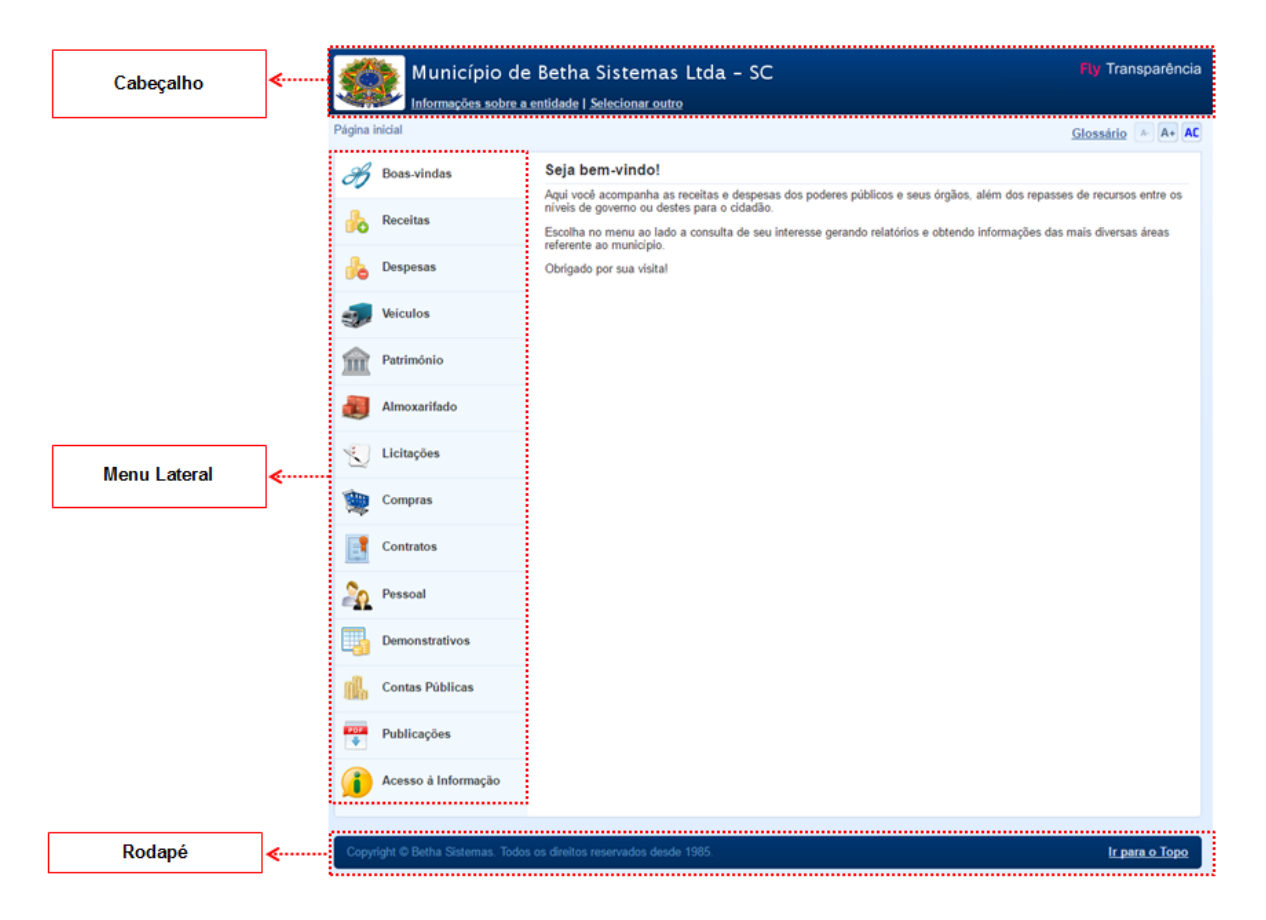

## 4.1 Cabeçalho

No cabeçalho são exibidas informações sobre o município e entidade, além do link para escolher outra entidade/município e também o link que redireciona para o glossário. Veja na figura abaixo:

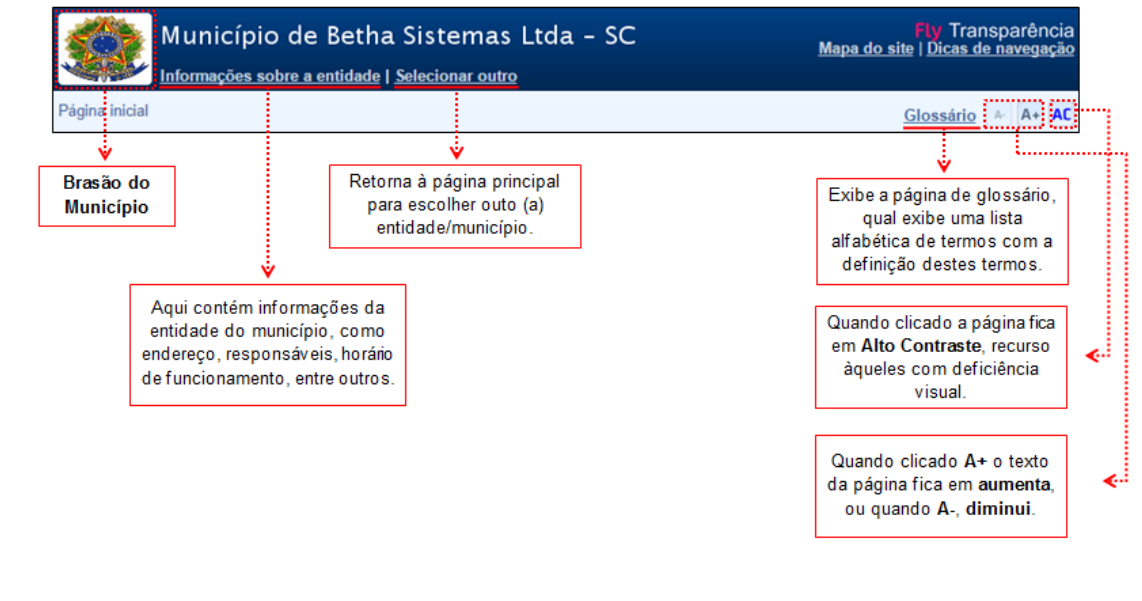

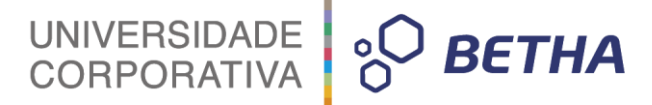

#### 4.2 Menu Lateral

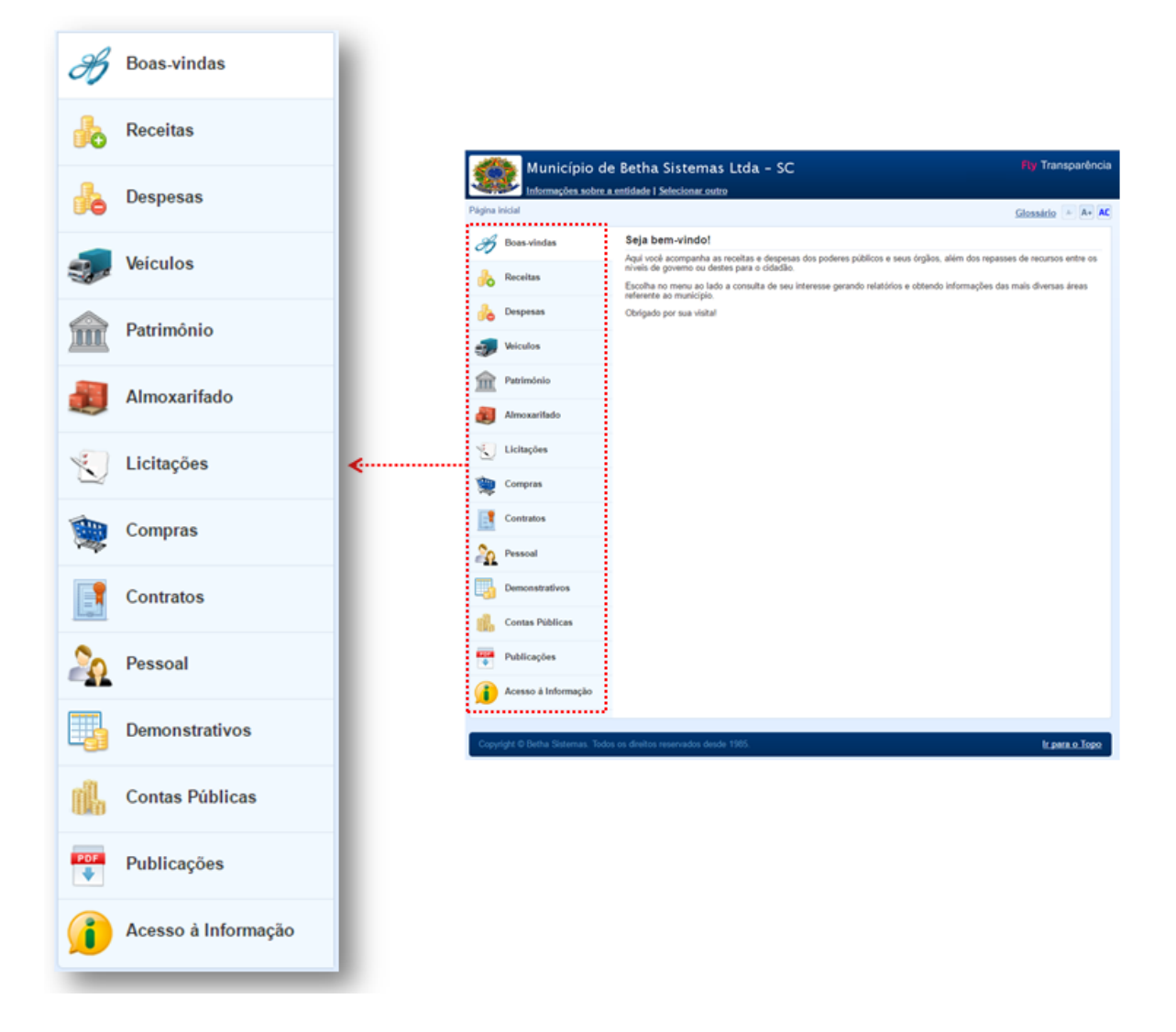

O Menu Lateral contém a lista das opções disponíveis para acesso às funcionalidades e consultas do sistema. Através do menu é possível, por exemplo, consultar o Orçamento Municipal, a Lei de Responsabilidade Fiscal, a Receitas e Despesas da entidade. É possível, ainda, acompanhar os Processos de Licitação, Contratos e Convênios, Relação Patrimonial do município e ainda obter esclarecimento de dúvidas através, Perguntas Frequentes ou realizar a solicitação de Pedidos de Informação.

As opções deste menu são configuráveis pelo gestor da entidade, ou seja, alguns itens do menu podem ou não estarem disponíveis.

#### 4.2.1 Boas-vindas

No menu de boas-vindas apresenta, de modo geral, o que é o sistema, como utilizá-lo.

#### 4.2.2 Receitas

A **Consulta de Receitas** tem como objetivo apresentar de forma detalhada as receitas arrecadadas pela administração pública, possibilitando comparativo entre as receitas orçadas, lançadas e efetivamente arrecadadas, conforme Lei 131/2009.

UNIVERSIDADE CORPORATIVA

**ВЕТНА** 

#### 4.2.3 Despesas

A **Consulta de Despesas** tem como objetivo apresentar o detalhamento dos gastos da entidade. Nesta consulta você pode obter informações sobre:

- verificar empenhos da entidade com foco na visualização detalhada por credor;
- verificar gastos por órgão, programas de governo, por projeto atividade e por elemento do gasto;
- valores pagos em diárias e passagens;
- estágio da execução orçamentária dos empenhos (empenhado, liquidado e pago);
- e muitas outras possibilidades de acompanhamento da execução orçamentária.

#### 4.2.4 Veículos

A **Consulta de Veículos** apresenta a relação dos veículos da entidade, com informações como o setor qual pertence, ano, placa e tipo; isto é, um carro, ônibus, máquinas e outros.

#### 4.2.5 Patrimônio

A **Consulta de Patrimônio** apresenta a relação detalhada dos bens patrimoniais da entidade (móveis, utensílios, equipamentos, etc).

Além disto, também é possível acompanhar quando a entidade realiza as baixas dos seus bens (venda, desuso, extravio, obsolescência, etc), com informações como a data de aquisição e o valor de aquisição.

#### 4.2.6 Almoxarifado

A **Consulta de Almoxarifado** tem como finalidade a exibição do controle físico e financeiro de entradas e saídas de materiais dos estoques da entidade.

#### 4.2.7 Licitações

A **Consulta de Licitações** tem por objetivo detalhar todo o processos licitatórios exigidos pela lei 8666/93. Nesta consulta é possível acompanhar as etapas do processo, as modalidades, empresas ganhadoras, perdedoras, mercadorias com suas respectivas quantidades e cotações de cada participante, seja a empresa ganhadora ou perdedora, além dos responsáveis legais das empresas participantes. Também é possível visualizar a publicação de documentos legais tais como editais, avisos, retificações vinculadas ao certame.

# UNIVERSIDADE CORPORATIVA

#### 4.2.8 Compras

A **Consulta de Compras** exibe todas as compras de pequena monta realizada por um processo bem simplificado chamado compras diretas, que de acordo com a lei 8666/93 estão dispensadas de processos licitatórios.

#### 4.2.9 Contratos

Na **Consulta de Contratos** poderá ser verificado os itens contratuais da contratação pelo ente público dos seus fornecedores de bens e serviços. Além disso, nesse espaço o ente publico poderá publicar o contrato na íntegra possibilitando a visualização completa do documento bem como aditivos e outros documentos adicionais a contratação que o ente julgar necessário.

#### 4.2.10 Pessoal

A **Consulta de Pessoal** objetiva apresentar a relação dos cargos e salários existentes dos servidores, além de exibir os valores calculados da folha de pagamento separando por entidade, secretaria, organograma, lotação, classificação dos servidores conforme seus respectivos planos de carreira.

Também é possível acompanhar as informações funcionais dos servidores, verificando sua remuneração, trocas de cargos, transferências por cessão a outras entidades ou funções. Acompanhar também os afastamentos e as rescisões dos servidores, quando elas acontecerem.

Para facilitar as consultas, as mesmas estão divididas conforme as categorias que os servidores pertencem. É possível acompanhar a consulta para servidores efetivos, comissionados, agentes políticos, estagiários, contratados temporários, inativos e os autônomos.

#### 4.2.11 Demonstrativos

Na **Consulta de Demonstrativos** são exibidos todos os recursos recebidos e/ou gastos pelo governo municipal como demonstrativos de convênios, transferências financeiras intragovernamentais, receitas e despesas extra orçamentárias, além das transferências voluntárias.

#### 4.2.12 Contas Públicas

Com base no princípio constitucional da publicidade, a Lei de Responsabilidade Fiscal (LRF) e a Lei n.º 9.755/98, estabelecem a publicação dos **Relatórios de Gestão Fiscal** e o **Relatório Resumido da Execução Orçamentária**, os **Anexos Anuais** (Lei 4320/64), **Homepage Contas Públicas** (Lei 9755/98), todos compostos de uma série de demonstrativos contábeis, publicados em bases mensais, bimestrais, trimestrais, quadrimestrais, semestrais e anuais. Quanto à forma de divulgação, a LRF estabelece que deva ser dada ampla divulgação a tais instrumentos de transparência, inclusive em meios eletrônicos de acesso público, como a Internet (art.48, LC 101/2000).

Com isto, o objetivo da consulta **Contas Públicas** é possibilitar a publicação dos relatórios previstos nas legislações de forma prática e ágil.

#### 4.2.13 Publicações

A **Consulta de Publicações** contém anexos sobre as Informações Contábeis conforme Lei nº 4.320/64, Cronograma de ações da Portaria STN Nº 828/2011 e outros relatórios em que a entidade tenha interesse expor.

#### 4.2.14 Acesso à Informação

A lei 12527/11 prevê uma série de dados que devem ser amplamente divulgados nas páginas de Transparência na internet. Adicionalmente, quando a necessidade de informação de um cidadão é específica e não consta sua exibição na página de transparência, o poder público deve proporcionar um ambiente que possibilite que o cidadão solicite a informação de natureza pública que desejar.

UNIVERSIDADE CORPORATIVA

ΒΕΤΗΑ

Antes de solicitar um pedido de acesso à informação, recomenda-se acessar o item "Perguntas Frequentes" que localiza-se no mesmo menu.

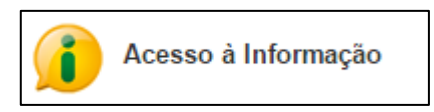

#### 4.3 Rodapé

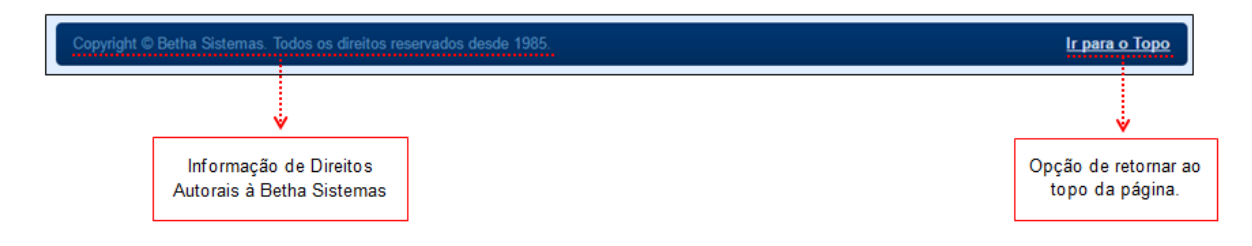

### 5 Como realizar uma consulta?

Para realizar uma consulta é necessário escolher o **tipo da consulta** que se deseja consultar, isto é, quais informações se quer obter. Para tanto é necessário escolher **um dos itens do menu lateral** e, através de alguns parâmetros específicos de cada item, obter o resultado.

Embora haja itens com parâmetros específicos, outros parâmetros ou filtros são aplicáveis a qualquer consulta, os quais serão abordados a seguir.

#### 5.1 Campos obrigatórios

Grande parte das consultas possuem alguns **campos obrigatórios**, sendo assim sem preenchê-los a consulta não poderá ser efetivada. Àqueles campos que são considerados obrigatórios estão sinalizados com um **asterisco (\*)**.

| Entidade:           | •         | ), | <ul> <li>Os campos obrigatórios para ser<br/>realizada a pesquisa estão<br/>sinalizados pelo asterisco (*).</li> </ul> |
|---------------------|-----------|----|----------------------------------------------------------------------------------------------------|
| Natureza jurídica:  | Inscrição |    |                                                                                                    |
| Nome do favorecido: |           |    |                                                                                                    |

#### 5.2 Entidade

Talvez seja que para o município escolhido para a consulta, haja mais de uma entidade (prefeitura, câmera de vereadores, secretarias, etc) e para isso as informações são mostrada para cada entidade, logo, é necessário informar de entidade deseja-se obter as informações, ou selecionar a opção "Todas" para que sejam exibidas informações de todas as entidades do município.

UNIVERSIDADE CORPORATIVA

ΒΕΤΗΑ

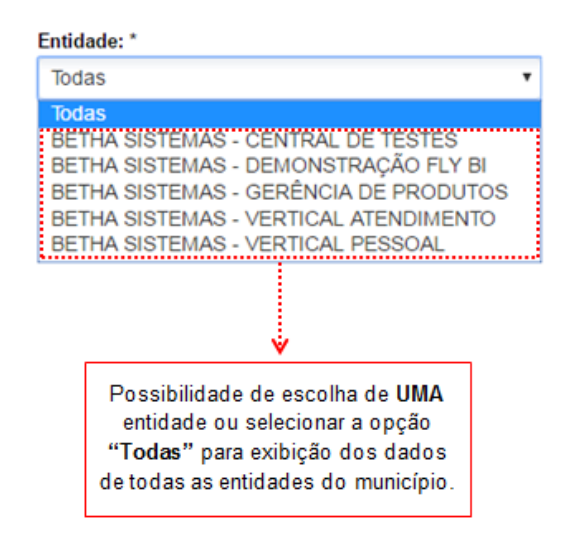

#### 5.3 Datas

Na maioria das consultas é preciso informar uma data ou um período, ou seja, informar uma **Data Inicial** e uma **Data Final**. O procedimento para selecionar uma data (inicial ou final) está demonstrado na figura abaixo:

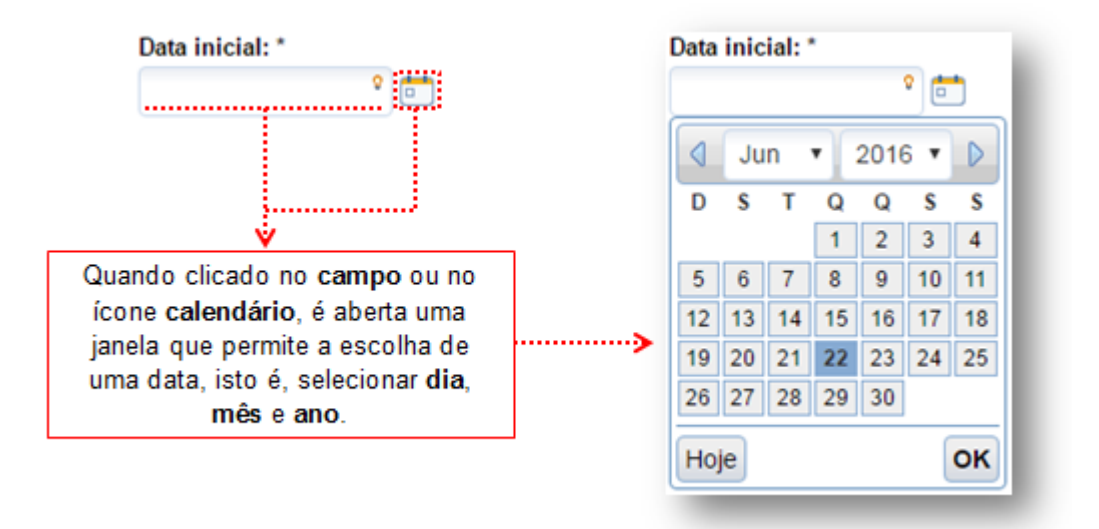

Há, ainda a possibilidade de escolher apenas o mês e ano para a consulta.

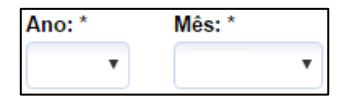

# 6 Obtendo informações através das consultas

Realizado o preenchimento dos parâmetros ou filtros da consulta, serão (ou não) exibidos os dados da consulta propriamente dita. Vejamos algumas situações, informações e ações que podem ser obtidos através das consultas a seguir.

UNIVERSIDADE CORPORATIVA

**ВЕТНА** 

#### 6.1 Sem retorno de dados

Caso a consulta não retorne nenhum dado, pode ser devido a três situações:

- 1 Filtros (data ou período, entidades, etc) especificados. Neste caso, é necessário retornar e refazer a consulta;
- 2 A entidade não tem (no sistema) a informação desejada. Para esta situação é necessário, através do menu "Acesso à Informação" protocolar um pedido de acesso à informação; ou
- **3** A entidade não pratica os atos ou fatos que são objeto da consulta. Nestes casos a entidade justifica a não exibição das informações através de uma frase de esclarecimento ao internauta.

Para cada situação acima, uma mensagem é exibida, respectivamente:

 De acordo com os filtros que foram selecionados não existem informações a serem exibidas para esta consulta.
 Filtros utilizados para elaboração da consulta: Entidade: BETHA SISTEMAS - CENTRAL DE TESTES | Ano: 2016 | Mês: Junho | Estoque: Todos
 Última atualização dos dados pela entidade: 08/05/2015 10:11
 A entidade declara que a partir da data a seguir descrita deixou de realizar a atualização diária de dados desta consulta pelo fato que está dispensada da contratação do sistema informatizado encarregado deste tipo de controle por não praticar mais os fatos a serem exibidos na consulta.
 Mão existem dados para esta entidade.

Não consta no histórico de remunerações desta entidade a contratação e pagamento de serviços prestados por pessoas físicas na condição de autônomos.

Última atualização dos dados pela entidade: 03/06/2016 17:33

#### 6.2 Filtros utilizados na pesquisa

Os **filtros** que foram utilizados para realizar a pesquisa **sempre são exibidos** no resultado dela, salvo na hipótese da entidade não ter dados a exibir.

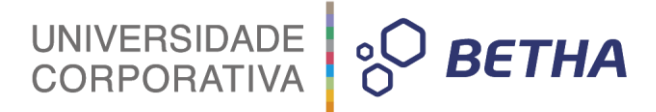

| De acordo com os filtros que foram selecionados não existem informações a serem exibidas para esta consulta.                                                                                              |                     |                       |            |            |  |                                                                                                    |
|----------------------------------------------------------------------------------------------------|---------------------|-----------------------|------------|------------|--|----------------------------------------------------------------------------------------------------|
| Filtros utilizados para elaboração da consulta:<br>Entidade: BETHA SISTEMAS - CENTRAL DE TESTES   Ano: 2016   Mês: Junho   Estoque: Todos<br>Última atualização dos dados pela entidade: 08/05/2015 10:11 |                     |                       |            |            |  |                                                                                                    |
|                                                                                                    |                     |                       |            |            |  | A entidade declara que a partir da data a se<br>fato que está dispensada da contratação do<br>fatos a serem exibidos na consulta. |
|                                                                                                    |                     |                       |            |            |  |                                                                                                    |
| Quantitativos de cargos em Junho de 2016                                                                                                    |                     |                       | Imprimir 🖶 | Exportar 🖻 |  |                                                                                                    |
|                                                                                                    |                     |                       |            |            |  |                                                                                                    |
| Filtros utilizados para elaboração da consulta                                                                                                    | a:                  |                       |            |            |  |                                                                                                    |
| Entidade: Todas   Ano: 2016   Mês: Junho                                                                                                    |                     |                       |            |            |  |                                                                                                    |
|                                                                                                    |                     |                       |            |            |  |                                                                                                    |
|                                                                                                    | •                   | Ý                     |            |            |  |                                                                                                    |
| Nesta área são exibidos os filtros                                                                                                    |                     |                       |            |            |  |                                                                                                    |
|                                                                                                    |                     |                       |            |            |  |                                                                                                    |
| importante para saber se as<br>informações esperadas da pesquisa                                                                                                    |                     |                       |            |            |  |                                                                                                    |
| foram contempladas, ou seja, talvez                                                                                                    |                     |                       |            |            |  |                                                                                                    |
|                                                                                                    | seja necessário ref | efazer a pesquisa com |            |            |  |                                                                                                    |
|                                                                                                    | filtros di          | iferentes.            |            |            |  |                                                                                                    |

#### 6.3 Imprimir e/ou exportar dados da pesquisa

Os dados da consulta realizada podem ser impressos ou exportados (em diferentes formatos), bastando clicar nos ícones referentes.

| Quantitativos de cargos em Junho de 2016                                                    | Imprimir 🖨 🕴 Exportar 🖻 🗧                                                                                                    |
|---------------------------------------------------------------------------------------------|----------------------------------------------------------------------------------------------------|
| Filtros utilizados para elaboração da consulta:<br>Entidade: Todas L Ano: 2016 L Mês: Junho |                                                                                                    |
|                                                                                             |                                                                                                    |
| Receitas referentes a Junho de 2016                                                         | Imprimir 🖶 🛛 Exportar 🖄                                                                                                    |
| Filtros utilizados para elaboração da consulta:<br>Entidade: Todas   Ano: 2016   Mês: Junho |                                                                                                    |
| Total de receitas da Entidade: Todas                                                        | R\$ 33.895.953,99                                                                                                    |
|                                                                                             | Clicando em um dos botões, tem-se a<br>opção de <b>imprimir</b> ou <b>exportar</b> os<br>dados. Os formatos para exportação<br>são: PDF, ODT, ODS e CSV |

## 6.4 Última atualização dos dados pela entidade

Os dados da consulta realizada podem ser impressos ou exportados (em diferentes formatos), bastando clicar nos ícones referentes.

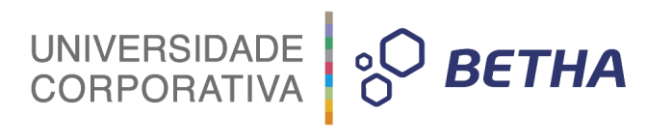

|                                                                                                    | De acordo com os filtros que foram selecionados não existem informações a serem exibidas para esta consulta.                                         |                                                                                             |                                              |                                           |                                |
|----------------------------------------------------------------------------------------------------|----------------------------------------------------------------------------------------------------|---------------------------------------------------------------------------------------------|----------------------------------------------|-------------------------------------------|--------------------------------|
| Filtros utilizados para elaboração da consulta:<br>Entidade: BETHA SISTEMAS - CENTRAL DE TESTES   Ano: 2016   Mês: Junho   Estoque: Todos |                                                                                                    |                                                                                             |                                              |                                           |                                |
|                                                                                                    | Última atualização dos dados pela entidade: 08/05/20                                                                                                 | 015 10:11                                                                                   |                                              |                                           |                                |
|                                                                                                    | A entidade declara que a partir da data a seguir desc<br>fato que está dispensada da contratação do sistema i<br>fatos a serem exibidos na consulta. | rita deixou de realiza<br>informatizado encarr                                              | r a atualização diári<br>egado deste tipo de | a de dados desta c<br>controle por não pr | onsulta pelo<br>aticar mais os |
|                                                                                                    |                                                                                                    |                                                                                             | Últin                                        | na atualização: 24/(                      | 05/2016 14:19:16               |
|                                                                                                    | Receitas referentes a Junho de 2016                                                                                                    |                                                                                             |                                              | Imprimir 🖶                                | Exportar 🖻                     |
| 0                                                                                                    | 💎 Filtros utilizados para elaboração da consulta:                                                                                                    |                                                                                             |                                              |                                           |                                |
|                                                                                                    | Entidade: Todas   Ano: 2016   Mês: Junho                                                                                                    |                                                                                             |                                              |                                           |                                |
|                                                                                                    | Total de receitas da Entidade: Todas                                                                                                    |                                                                                             |                                              | R                                         | \$ 33.895.953,99               |
|                                                                                                    |                                                                                                    |                                                                                             | ,                                            |                                           |                                |
|                                                                                                    |                                                                                                    | <b>última atualização</b><br>se a data e hora em<br>salizou o envio de<br>Transparência Fly |                                              |                                           |                                |
|                                                                                                    |                                                                                                    |                                                                                             |                                              |                                           |                                |

# 7 Dicas de Navegação

Através do quadro abaixo você encontrará dicas para navegar por todo o sistema de maneira rápida e fácil.

|                                                                | BOTÕES DE ATALHO (por navegador)                                                                                                  |                   |               |             |                   |                                                                                                    |
|----------------------------------------------------------------|----------------------------------------------------------------------------------------------------|-------------------|---------------|-------------|-------------------|----------------------------------------------------------------------------------------------------|
| ITEM                                                           | LOCALIZAÇÃO                                                                                                    | ۷                 | 0             | 0           | 0                 | DESCRIÇÃO                                                                                                    |
|                                                                |                                                                                                    | Mozilla Firefox   | Google Chrome | Safari      | Internet Explorer |                                                                                                    |
| Fazer nova consulta D                                          | Localizado nas páginas<br>de consultas de dados e<br>na listagem de<br>informações depois de<br>realizada a primeira<br>consulta. | [Alt + Shift + N] | [ Alt + N ]   | [ Alt + N ] | [Alt+N]           | Clicando neste<br>botão, os campos<br>serão habilitados<br>novamente para<br>você realize uma<br>nova consulta.                                                                                                   |
| Consultar 🔎                                                    | Localiza-se nas páginas<br>de consultas de dados e<br>listagem de<br>informações.                                                 | [Alt + Shift + C] | [ Alt + C ]   | [ Alt + C ] | [ Alt + C ]       | Ao clicar neste<br>botão, você realiza a<br>primeira consulta.                                                                                                    |
| Voltar                                                         | È comum encontrá-lo<br>em páginas de erros.                                                                                       | [Alt + Shift + B] | [ Alt + B ]   | [Alt+B]     | [ Alt + B ]       | Ao clicar neste<br>botão, você será<br>encaminhado à<br>página anteriormente<br>consultada.                                                                                                    |
| Nome do Município - UF<br>Sobre o município I Selecionar outro | Localiza-se na parte<br>superior esquerda da<br>tela, sendo que, nem<br>sempre, apresentará a<br>logo do município.               | Não há            | Não há        | Não há      | Não há            | Além de apresentar o<br>nome e, por vezes, a<br>logo do município,<br>este item lhe<br>possibilita visualizar<br>informações<br>adicionais acerca do<br>município<br>selecionado bem<br>como selecionar<br>outro. |
| Recursos > Opção                                               | Localiza-se centralizado<br>entre o topo e o<br>conteúdo do sistema.<br>Este item aparece<br>somente nas páginas<br>internas.     | Não há            | Não há        | Não há      | Não há            | Este item funciona<br>como um mapa de<br>localização,<br>mostrando a página<br>em que você se<br>encontra e servindo<br>como uma barra de<br>navegação.                                                           |

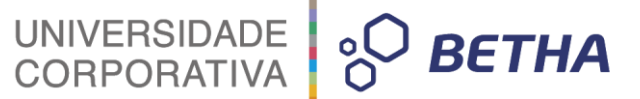

## 8 Considerações finais

Através da Lei de Acesso à Informação, Lei nº 12.527/2011, todo cidadão brasileiro tem amplo acesso a qualquer documento ou informação produzido ou custodiado pelo Estado, desde que não tenham natureza pessoal e ou protegidos por sigilo. Tal lei aplica-se a todos os órgãos públicos dos três poderes (Executivo, Legislativo e Judiciário) dos três níveis de governo (federal, estadual, distrital e municipal). Incluem-se os Tribunais e Contas e os Ministérios Públicos. Também à autarquias, fundações públicas, empresas públicas, sociedades de economia mista e demais entidades controladas direta ou indiretamente pela União, Estados, Distrito Federal e Municípios e produz grandes impactos na gestão pública, uma vez que todo cidadão tem seu direito garantido de fiscalizar as ações desses entes públicos.

As regras de transparência a que todos os órgãos públicos estão sujeitos encontram-se no art. 37 da Constituição Federal, na Lei de Responsabilidade Fiscal nº 101/2000 atualizada pela Lei Complementar 131/2009 e Lei Federal 12.527/2011 que trata do Acesso à Informação Pública.

As informações disponibilizadas no sistema podem ser diárias atualizadas em tempo real, mensais e ainda bimestrais ou quadrimestrais, como os relatórios contábeis, de execução orçamentária e de gestão fiscal.

Agradecemos sua visita ao nosso sistema e lembramos que através dele os municípios que o utilizam cumprem seu papel divulgando suas ações e serviços.

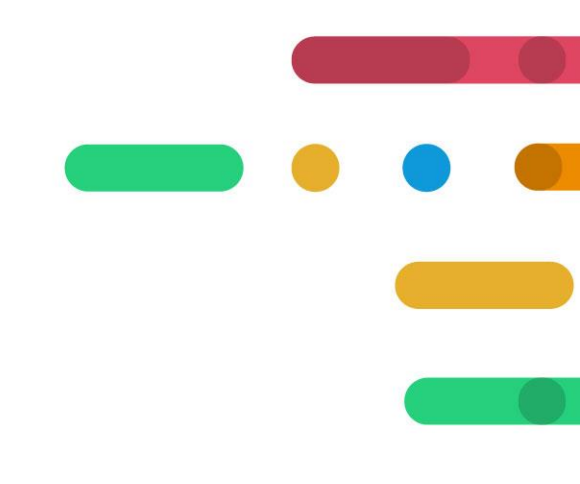

# UNIVERSIDADE CORPORATIVA

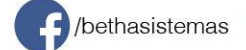

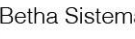